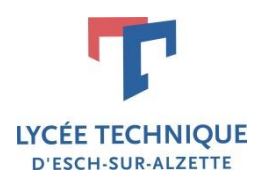

# WebUntis

## Webuntis für Schüler und Eltern

Laurent Haan Version vom 06/10/2014

#### INHALTSVERZEICHNIS

| Nebuntis – ein elektronisches Klassenbuch | 2 |
|-------------------------------------------|---|
| Zugang zu WebUntis                        | 2 |
| Einloggen in WebUntis                     | 2 |
| Auswahl der Sprache                       | 4 |
| Einsehen des Stundenplanes                | 5 |
| Einsehen der Abwesenheiten                | 5 |
| Einsehen der Prüfungen                    | 6 |
| Einsehen der Hausaufgaben                 | 6 |

### WEBUNTIS – EIN ELEKTRONISCHES KLASSENBUCH

WebUntis ist eine Webseite die das traditionelle Klassenbuch ersetzt. Unter anderem kann man den Stundenplan seines Kindes, seine Prüfungen, seine Klassenbucheinträge sowie seine Abwesenheiten einsehen.

#### ZUGANG ZU WEBUNTIS

WebUntis ist eine Webseite und kann deshalb auf jedem Gerät eingesehen werden das über eine Internetverbindung und einen Webbrowser verfügt. Um zu WebUntis zu gelangen genügt es folgende Adresse zu besuchen:

#### http://webuntis.lte.lu

#### EINLOGGEN IN WEBUNTIS

Aus Gründen der Datensicherheit muss jeder, der Informationen in WebUntis einsehen will, sich mit einem Benutzernamen und einem Password einloggen. Auf der Startseite finden sie deshalb oben rechts den Knopf "IAM Login":

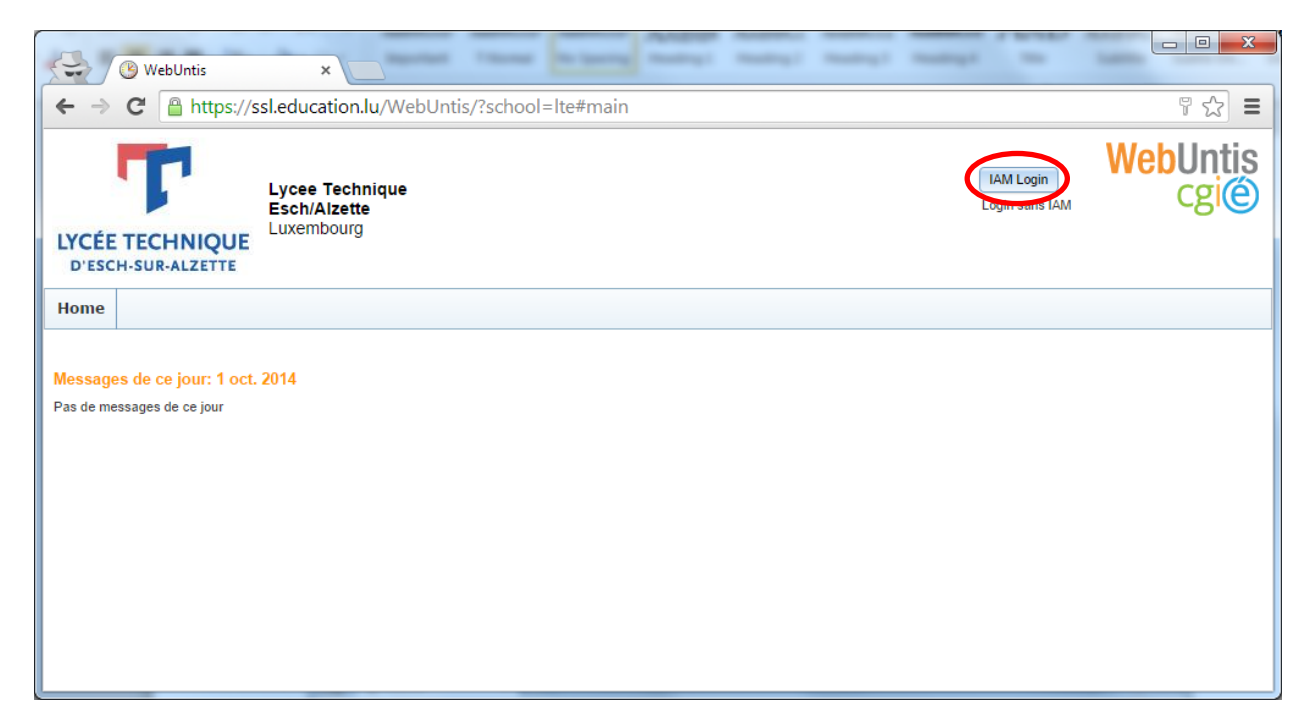

Mit einem Klick auf diesen Knopf werden sie zur IAM Webseite vom Ministerium weitergeleitet. Auf dieser Seite müssen sie sich mit dem IAM Benutzernamen und dem Password ihres Kindes einloggen. Den Benutzernamen finden sie unter anderem auf seiner Schülerkarte.

| (         | AM - Ministère de l'Educa 🗙                                       |                    |                     |                               |                   |                |  |  |  |  |  |
|-----------|-------------------------------------------------------------------|--------------------|---------------------|-------------------------------|-------------------|----------------|--|--|--|--|--|
| ← → C     | https://ssl.education.lu/                                         | iam/saml/m         | odule.php/core/l    | oginuserpass                  | .php?AuthStat     | e=_9☆ 🕑 ≡      |  |  |  |  |  |
|           | IP-DUCHÉ DE LUXEMBOURG                                            | men.lu             | education.lu        | script.lu                     | guichet.lu        | + Autres sites |  |  |  |  |  |
| Minist    | ère de l'Education nationale, de l'Enfanc                         | e et de la Jeuness | e                   |                               |                   |                |  |  |  |  |  |
| DIDENT    | Identity and Access Management                                    |                    |                     |                               |                   |                |  |  |  |  |  |
|           |                                                                   |                    | 2181311             | <u>  beacsen</u>   <u>-re</u> |                   |                |  |  |  |  |  |
| Enter     | your username and pas                                             | sword              |                     |                               |                   |                |  |  |  |  |  |
| A service | e has requested you to authentio<br>Username haala110<br>Password | Login              | lease enter your us | ername and pa                 | ssword in the for | m below.       |  |  |  |  |  |

Nachdem sie auf "Login" geklickt haben werden sie automatisch wieder zu WebUntis weitergeleitet.

#### AUSWAHL DER SPRACHE

Sie können die Sprache von WebUntis in ihrem Profil ändern. Klicken sie dazu auf den oberen rechten Knopf den IAM Benutzernamen ihres Kindes trägt:

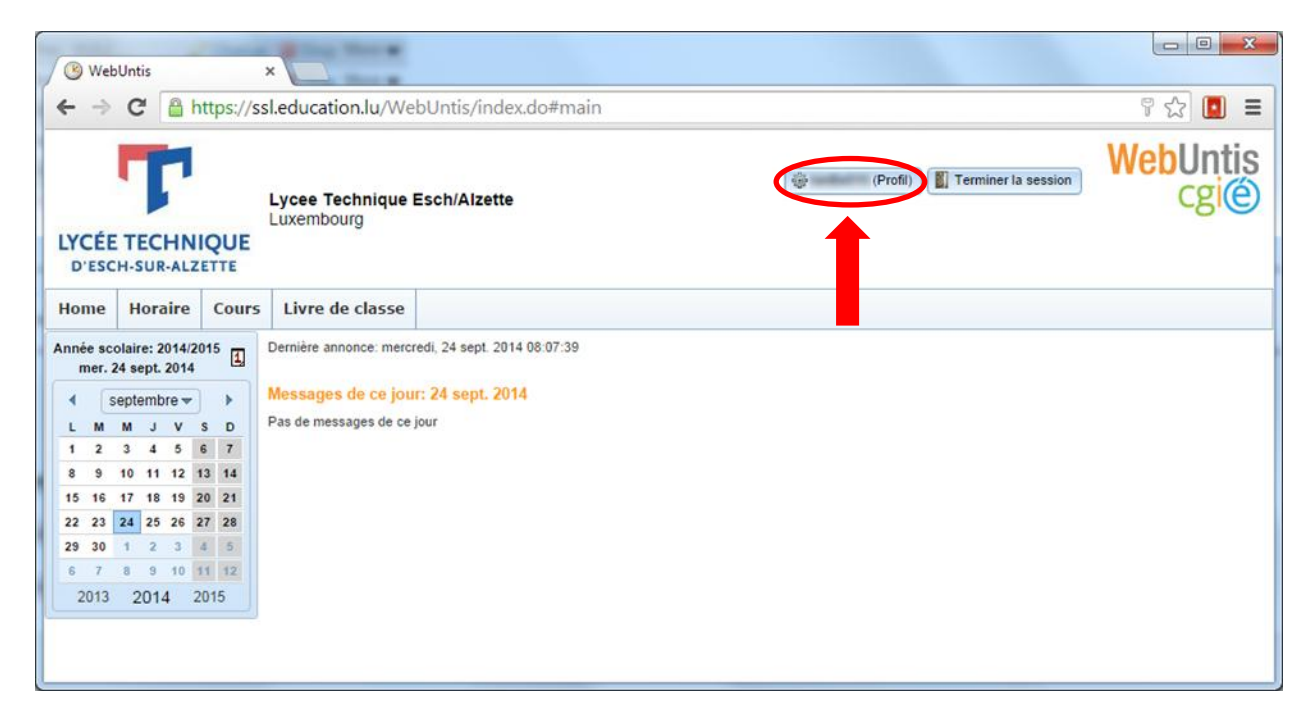

Sie können jetzt die gewünscht Sprache von WebUntis in der Auswahlliste "Langue" verändern:

|                                                                                                    | l.education.lu/WebUntis/index.do#main                                                                                                    |      | ¶☆ 🖪 🔳           |
|----------------------------------------------------------------------------------------------------|----------------------------------------------------------------------------------------------------|------|------------------|
|                                                                                                    | Profil Présentation Page initiale Partage Sécurité Etudiant                                                                                                    | sion | WebUntis<br>cgi@ |
| Home Horaire Cours<br>Année scolaire: 2014/2015<br>mer. 24 sept. 2014<br>Septembre V V S D<br>1 2 3 4 5 6 7<br>8 9 10 11 12 13 14<br>15 16 17 18 19 20 21<br>22 23 24 25 26 27 28 | Groupe d'utilisateurs Division<br>Schüler Division<br>Nb max. réserv. en suspens Réservations ouvertes<br>O Adresse e-mail<br>Français T<br>Transmettre à fouresse e-mail les nouvelles reçues<br>Modifier tot de passe |      |                  |

#### EINSEHEN DES STUNDENPLANES

Um zum Stundenplan ihres Kindes zu gelangen können sie im Hauptmenü auf "**Horaire**" und dann auf "**Elèves**" klicken. Benutzen sie den Kalender um den Stundenplan einer anderen Woche einzusehen.

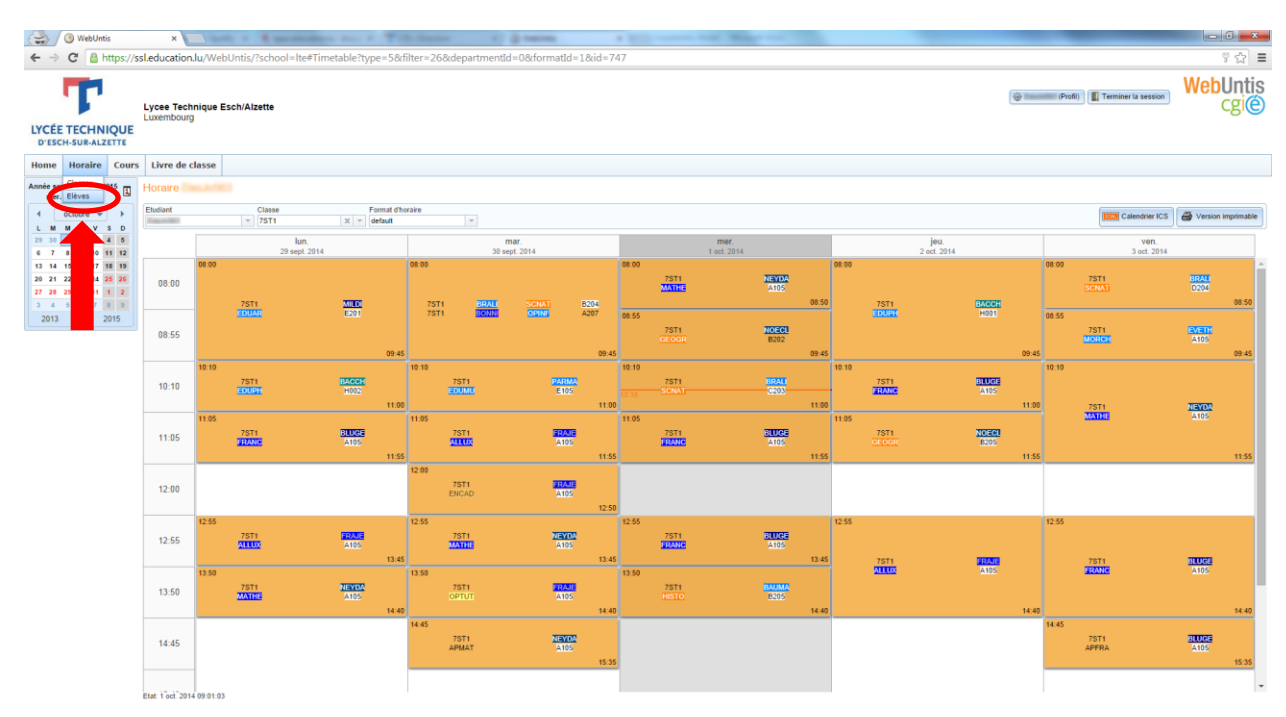

#### EINSEHEN DER ABWESENHEITEN

Um zu den Abwesenheiten ihres Kindes zu gelangen können sie im Hauptmenü auf "**Livre de classe**" und dann auf "**Mes absences**" klicken. Benutzen sie den Kalender um die Abwesenheiten einer anderen Woche einzusehen.

|                                                              | 🕒 WebUntis                      |       | ×                     |                                      |                |            |             |               |               |       |       |              |          |             |            |     |               |
|--------------------------------------------------------------|---------------------------------|-------|-----------------------|--------------------------------------|----------------|------------|-------------|---------------|---------------|-------|-------|--------------|----------|-------------|------------|-----|---------------|
| ← → C Attps://ssl.education.lu/WebUntis/index.do#absencelist |                                 |       |                       |                                      |                |            |             |               |               |       | (     | 7 ☆ 🔳        |          |             |            |     |               |
| IVCÉE                                                        | T                               | OUE   | Lycee Teo<br>Luxembou | <b>chnique E</b><br>Irg              | Esch/Alz       | ette       |             |               |               |       |       | ÷            | (Profil) | Terminer    | la session | Web | Untis<br>cgi@ |
| D'ESC                                                        | H-SUR-ALZE                      | TTE   |                       |                                      |                |            |             |               |               |       |       |              |          |             |            |     |               |
| Home                                                         | Horaire                         | Cours | Livre de              | e classe                             |                |            |             |               |               |       |       |              |          |             |            |     |               |
| Année sco<br>mer.                                            | olaire: 2014/201<br>1 oct. 2014 | 15 🗓  | Mes abser<br>Moments  | nces<br>des absence<br>s des absence | es<br>e classe | >          |             | É             | tat           |       |       |              |          |             |            |     |               |
|                                                              | octobre 👻                       |       | Devoirs à             | dor e                                |                | Semair     | ne actuelle | -             | Tous/ttes -   |       | ¥     |              |          |             |            |     |               |
| 29 30                                                        | 1 2 3 4                         | 5     | Services d            | le c <mark>e</mark>                  |                | ant        | Classe      | du            | au            | Début | Fin   | Motif        | État     | Commentaire |            |     |               |
| 6 7                                                          | 8 9 10 11                       | 12    |                       | <b>a</b> 74                          | Pagester       | i. Desp    | 7971        | 29 sept. 2014 | 29 sept. 2014 | 08:00 | 08:51 | Retard (VTT) | ouvert   |             |            |     |               |
| 13 14                                                        | 15 16 17 18                     | 19    |                       | A 🖂                                  | Pagester       | a Deepe    | 1987        | 29 sept. 2014 | 29 sept. 2014 | 14:45 | 15:35 | Absence      | ouvert   |             |            |     |               |
| 20 21                                                        | 22 23 24 25                     | 26    | Trouve 2 Elei         | ments, attich                        | age de tou     | s les Elen | nents.1     |               |               |       |       |              |          |             |            |     |               |
| 27 28                                                        | 29 30 31 1                      | 2     | Rapport de            | es absences                          | Imprim         | er le mot  | d'excuse    |               |               |       |       |              |          |             |            |     |               |
| 2013                                                         | 2014 20                         | 15    |                       |                                      |                |            |             |               |               |       |       |              |          |             |            |     |               |
|                                                              |                                 |       |                       |                                      |                |            |             |               |               |       |       |              |          |             |            |     |               |
|                                                              |                                 |       |                       |                                      |                |            |             |               |               |       |       |              |          |             |            |     |               |

#### EINSEHEN DER PRÜFUNGEN

Um zu den Prüfungen ihres Kindes zu gelangen können sie im Hauptmenü auf "**Cours**" und dann auf "**Épreuves**" klicken.

| WebUntis     ×       ← → C     https://ssl.education.lu/WebUntis/index.do#examilist                            |                                          |                                    |                     |                   |            |              |            |            |         |            |                  |             |   |   |
|----------------------------------------------------------------------------------------------------|------------------------------------------|------------------------------------|---------------------|-------------------|------------|--------------|------------|------------|---------|------------|------------------|-------------|---|---|
| C Inttps://ssi.education.iu/webunits/index.do#examilist      Lyce Technique Esch/Alzette     Luxembourg      V |                                          |                                    |                     |                   |            |              |            |            |         |            | WebUntis<br>Cgi@ |             |   |   |
| Home                                                                                                    | Horaire                                  | Cours                              | Livre de cla        | isse              |            |              |            |            |         |            |                  |             |   |   |
| Année sco<br>mer.                                                                                              | olaire: 2014/2<br>1 oct. 2014<br>octobre | Mes cour<br>Cours-cla<br>Cours élé | rs<br>asses du jour | 014               | 15/07/2015 | ▼ Jusc       | u'à la fin | de l'année | scoli 🔻 |            |                  |             | Â |   |
| L M                                                                                                    | M J                                      | 4 5                                | Туре                | Nom               | Classe     | Date         | du         | au         | Matière | Professeur | Salle            | Commentaire |   |   |
| 6 7                                                                                                    | 8 9 10                                   | 11 12                              | preuve écrite       | Klassenarbeit I,1 | 7ST1       | 16 oct. 2014 | 12:55      | 14:40      | ALLUX   | FRAJE      | A105             |             |   |   |
| 13 14                                                                                                    | 15 16 17                                 | 18 19                              | Épreuve écrite      | MATHE             | 7ST1       | 17 oct. 2014 | 10:00      | 11:55      | MATHE   | NEYDA      | A105             |             |   |   |
| 20 21                                                                                                    | 22 23 24                                 | 25 26                              | Epreuve écrite      | Test I,1 FRANC    | 7ST1       | 22 oct. 2014 | 11:05      | 11:55      | FRANC   | BLUGE      | A105             |             |   |   |
| 27 28                                                                                                    | 29 30 31                                 | 1 2                                | Epreuve écrite      | Geo I,1           | 7ST1       | 23 oct. 2014 | 11:05      | 11:55      | GEOGR   | NOECL      |                  | Grundkurs   |   |   |
| 3 4                                                                                                    | 5 6 7                                    | 8 9                                | Epreuve écrite      | SCNAT             | 7ST1       | 24 oct. 2014 | 08:00      | 08:50      | SCNAT   | BRALI      | D204             |             |   |   |
| 2013                                                                                                    | 2014 2                                   | .015                               | Epreuve écrite      | Klassenarbeit I,2 | 7ST1       | 6 nov. 2014  | 12:55      | 14:40      | ALLUX   | FRAJE      | A105             |             |   |   |
|                                                                                                    |                                          |                                    | Epreuve écrite      | test I,2 FRANC    | 7ST1       | 14 nov. 2014 | 12:55      | 13:45      | FRANC   | BLUGE      | A105             |             |   |   |
|                                                                                                    |                                          |                                    | Epreuve écrite      | MATHE             | 7ST1       | 18 nov. 2014 | 12:55      | 13:45      | MATHE   | NEYDA      | A105             |             |   | • |

#### EINSEHEN DER HAUSAUFGABEN

Um zu den Hausaufgaben ihres Kindes zu gelangen können sie im Hauptmenü auf "**Livre de classe**" und dann auf "**Devoirs à domicile**" klicken. Benutzen sie den Kalender um die Hausaufgaben einer anderen Woche einzusehen.

|                   | WebUntis ×                                                                                                    |       |                     |      |    |       |       |         |            |                                |  |          |
|-------------------|----------------------------------------------------------------------------------------------------|-------|---------------------|------|----|-------|-------|---------|------------|--------------------------------|--|----------|
| ← ⇒               | ← → C 🔒 https://ssl.education.lu/WebUntis/index.do#studenthomeworklist 🖗 🎲 ☰                                                                              |       |                     |      |    |       |       |         |            |                                |  |          |
| LYCÉE             | UYCÉE TECHNIQUE<br>D'ESCH-SUR-ALZETTE                                                                                                    |       |                     |      |    |       |       |         |            |                                |  |          |
| Home              | Horaire                                                                                                    | Cours | Livre de classe     |      |    |       |       |         |            |                                |  |          |
| Année sco<br>mer. | Année scolaire: 2014/2015 America de sobsences<br>mer. 1 oct. 2014 Moments des absences<br>1 Octobre V Provide de social de 10/10/2014 V Semaine actuelle |       |                     |      |    |       |       |         |            |                                |  | <u>^</u> |
| 29 30             | M J V 9                                                                                                    | 5 D   | Services de classe  | е    | н. | du    | au    | Matière | Professeur | Devoirs à domicile             |  |          |
| 6 7               | 8 9 10 1                                                                                                    | 1 12  | 29 sept. 2014 Jundi |      | 6  | 12:55 | 13:45 | ALLUX   | FRAJE      | Übung 5 zur Groß- und Kleinsch |  |          |
| 13 14             | 15 16 17 1                                                                                                    | 8 19  | 29 sept. 201 lundi  |      | 7  | 13:50 | 14:40 | MATHE   | NEYDA      | Contrôle des cahiers!! Exercic |  |          |
| 20 21             | 22 23 24 2                                                                                                    | 5 26  | 30 sept. 201 marc   | li   | 4  | 11:05 | 11:55 | ALLUX   | FRAJE      | Übung 6 zur Groß- und Kleinsch |  |          |
| 27 28             | 29 30 31 1                                                                                                    | 2     | 30 sept. 201 marc   | li   | 6  | 12:55 | 13:45 | MATHE   | NEYDA      | Activité 5 p. 13 et exercice 7 |  |          |
| 3 4               | 5 6 7 8                                                                                                    | 9     | 1 oct. 2014 merc    | redi | 1  | 08:00 | 08:50 | MATHE   | NEYDA      | Exercice 123 p. 27 Fiche B (to |  |          |
| 2013              | 2014 20                                                                                                    | 115   | 2 oct. 2014 jeudi   |      | 4  | 11:05 | 11:55 | GEOGR   | NOECL      | Aufgabe 1 S.3 AH               |  |          |
|                   |                                                                                                    |       | 3 oct. 2014 vend    | redi | 1  | 08:00 | 08:50 | SCNAT   | BRALI      | Aufgabe Bio, Phy, Chem?        |  |          |
|                   |                                                                                                    |       | 3 oct. 2014 vend    | redi | 3  | 10:10 | 11:00 | MATHE   | NEYDA      | Corriger le questionnaire sur  |  | •        |